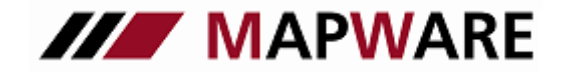

## serviceOFFICE

### LEITFADEN BERATUNGS-TOOL

### Vorteile für Sie als Makler

- ✓ Schätzung der Versorgungslücken schnell und einfach
- ✓ Verkaufshilfe Finanzanalyse mit anschaulichen Diagrammen
- ✓ Dokumentation der Beratung geführter Ablauf
- ✓ In serviceOFFICE integriert zeitsparend

| // Anlagen & Absicherung |                    |                      |                      |                                   |
|--------------------------|--------------------|----------------------|----------------------|-----------------------------------|
|                          |                    |                      | letztes Analyse-/Ber | atungsgespräch : 21/05/2012 10:59 |
| 1 Persönliche Angaben    | Erfolgreich, Erich |                      |                      |                                   |
| 2 Anlagen & Absicherung  | Immobilien:        | 600.000,00 📄 🗹       | Verbindlichkeiten:   | 200.000,00 🗐 🗹                    |
| 3 Rentenschätzung        |                    |                      |                      |                                   |
| 4 Versorgungslücken      |                    |                      |                      |                                   |
| 5 Produktangebote        |                    | private Zukunftssich | herung (0)           |                                   |
|                          |                    | Sachversicherungen   | n (1)                |                                   |
|                          |                    | Krankenversicherun   | ıg (0)               |                                   |
|                          |                    | Anlagen (0)          | >                    |                                   |
|                          |                    |                      |                      |                                   |
|                          |                    |                      |                      |                                   |
|                          |                    |                      |                      |                                   |
|                          |                    |                      |                      |                                   |
|                          |                    |                      |                      |                                   |
| Kundenerhebungsbogen     |                    |                      |                      |                                   |
|                          |                    | Zurück I Finar       | nzanalyse 🔅 Weiter   | Schließen X                       |

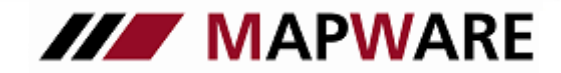

### serviceOFFICE

#### Konzept

Das Beratungstool ist eine schlanke Lösung, mit der Sie die Bereiche "Analyse der Versorgungssituation" und "Verkaufsförderung" abdecken. Gleichzeitig ist die Finanzanalyse bereits eine wesentliche Grundlage für die Dokumentation Ihrer Beratung. Der große Vorteil des integrierten Beratungs-Tool ist, dass Sie die Daten zur Berechnung der Versorgungslücke nur einmal erfassen müssen. Entweder pflegen Sie die Daten zuerst im Beratungs-Tool oder zuerst in *service*OFFICE ein, sie werden dann an der jeweils anderen Stelle aktualisiert. Die Finanzanalyse, die als PDF-Datei erzeugt wird, ist als Leitfaden für das weitere Vorgehen in der Kundenberatung zu sehen und wegen der anschaulichen, grafischen Aufbereitung zugleich eine Verkaufshilfe. Sie wird beim Kunden im Register "Dokumente" in *service*OFFICE hinterlegt.

Ihre Erfahrung als Makler sowie Ihr Sachverstand sind nach wie vor das A und O auf dem Weg vom Erstkontakt zum Vertragsabschluss, doch die Software unterstützt Sie hierbei durch einen standardisierten Ablauf. Die hinterlegten Schätzwerte und Berechnungen, die grafische Aufbereitung in der Finanzanalyse, sowie Risikoanalysebögen und Beratungsprotokolle des Arbeitskreis EU-Vermittlerrichtlinie ermöglichen eine effiziente Analyse und schaffen Transparenz für den Kunden.

#### 1. Aufnahme der für die Analyse relevanten Kundendaten

Ausgangslage für folgenden Leitfaden ist, dass die Kundenbasisdaten, die für die Analyse benötigt werden, bereits vorliegen. Sollte das nicht der Fall sein, drucken Sie die Vorlage "Kunden Erhebungsbogen" aus und erfassen damit beim Kundengespräch die relevanten Daten. Danach geben Sie diese Daten einfach in Ihr serviceOFFICE ein, so dass sie direkt ins Beratungs-Tool übergeben werden. Sie finden die Vorlage des Kundenerhebungsbogens im Beratungs-Tool unter "Vorlagen"/ "eigene Vorlagen".

| // Beratungs                                                  | vorgang erfassen                  |                                          |           |
|---------------------------------------------------------------|-----------------------------------|------------------------------------------|-----------|
| Titel:                                                        | Beratung                          |                                          | ОК        |
| am:                                                           | 08.05.2012                        |                                          | Abbrechen |
| Bemerkung:                                                    |                                   |                                          |           |
|                                                               |                                   |                                          |           |
| Analyse Vo                                                    | rlagen                            |                                          |           |
| Wählen S                                                      | ie die gewünschte Vorlage aus:    | Art der Vorlage: <allgemein></allgemein> | •         |
| © Arb                                                         | eitskreis EU-Vermittlerrichtlinie | <ul> <li>eigene Vorlagen</li> </ul>      | <b>1</b>  |
| <aligem< th=""><th>ein&gt;</th><th>-</th><th>_</th></aligem<> | ein>                              | -                                        | _         |
| 🃆 В                                                           | eratungscheckliste - Kranken.pdf  |                                          |           |
| 🃆 В                                                           | eratungscheckliste - Leben.pdf    |                                          |           |
| 📆 В                                                           | eratungscheckliste - Privat.pdf   |                                          |           |
| 345 E:                                                        | kport neu.xls                     |                                          |           |
| 🔀 Ki                                                          | unden_Erhebungsbogen_V4.xls       |                                          |           |
| W V                                                           | ermittlerauskunft.doc             |                                          |           |
| 📜 🃆 В                                                         | eratungscheckliste - Gewerbe.pdf  |                                          |           |
|                                                               |                                   |                                          |           |
|                                                               |                                   |                                          |           |
|                                                               |                                   |                                          |           |
|                                                               |                                   |                                          |           |

#### 2. Aufruf des Beratungs-Tools

#### (nur über einen in serviceOFFICE bereits erfassten Kunden möglich)

Öffnen Sie in der Kundenmappe das Register Beratungen und legen Sie einen neuen Beratungsvorgang an. Im Register "Analyse" öffnen Sie das Beratung-Tool, indem Sie die Schaltfläche anklicken.

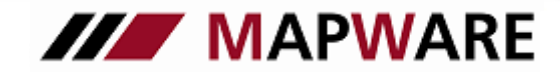

# serviceOFFICE

| Datei Extras ?                   | 4           |                                 |                  |        |           |          |    |       |
|----------------------------------|-------------|---------------------------------|------------------|--------|-----------|----------|----|-------|
| Kunde: Beratunge                 | n           | - 🔍 🖥 🍖 I                       | 1 🗊 👘            | 🚖 🕸 ये | 🔒 🖬 👘     | 👷 🛷 в    | РК | - 🖸 🙆 |
| Seite 1                          |             |                                 |                  |        |           |          |    |       |
| ổ Seite 2                        |             |                                 |                  |        |           |          |    | -     |
| Seite 3                          |             | e Beratungen<br>Analyse am 26.0 | <u>8.2009</u>    |        |           |          |    |       |
| 🐉 Seite 4                        | // Beratung | svorgang für Erfolgr            | eich, Erich erfa | ssen   |           | <b>3</b> |    |       |
| 🔶 Adressen (2)                   | Tite        | et Rocature                     |                  |        | 01        |          |    |       |
| 💩 Bank (2)                       | an          | n: 24.09.2013                   |                  |        |           |          |    |       |
| Produkte (10)                    | Bemerkung   |                                 |                  |        | Abbrechen |          |    |       |
| Schäden                          |             |                                 |                  |        |           |          |    |       |
| Dokumente (7)                    | Analyse V   | orlagen                         |                  |        |           |          |    |       |
| Jufgaben (1)                     |             | -                               | _                |        |           |          |    |       |
| Montakte (3)                     | Beratur     | igs-Tool                        | $\rightarrow$    |        |           |          |    |       |
| 📄 Notizen (2)                    |             |                                 |                  |        |           |          |    |       |
| Ordner (5)                       |             |                                 |                  |        |           |          |    |       |
| 🔶 Beratungen (1)                 |             |                                 |                  |        |           |          |    |       |
|                                  |             |                                 |                  |        |           |          |    |       |
|                                  |             |                                 |                  |        |           |          |    |       |
|                                  |             |                                 |                  |        |           |          |    |       |
|                                  |             |                                 |                  |        |           |          |    |       |
|                                  |             |                                 |                  |        |           |          |    |       |
| Zuletzt gespeichert am 07.04.201 | 1           |                                 |                  |        |           |          |    |       |
|                                  |             |                                 |                  |        |           |          |    |       |

#### 2.1 Persönliche Angaben

Die Kundendaten werden von der Kundenmappe in *service*OFFICE übernommen oder im Beratungs-Tool erfasst bzw. ergänzt. Das gilt für Einzelpersonen wie auch Ehepartner. Für die Übernahme der Daten des Ehepartner in die Analyse, muss dieser bereits mit einer eigenen Kundenmappe angelegt sein, wobei über die Schaltfläche dann die Zuordnung erfolgt. Automatisch angezeigt wird der Ehepartner (Person 2), wenn in *service*OFFICE zwischen beiden Personen bereits ein Kontakt besteht. Die Anlage des Arbeitgebers erfolgt auf die gleiche Art und Weise.

#### Für die Berechnung der Versorgungslücken ist die Eingabe der folgenden Werte ist unumgänglich:

- Berufsgruppe
- Familienstand
- Steuerklasse Ost bzw. West
- Art der KV (erforderlich für die Berechnung der Lücke Krankengeld)
- Geburtsdatum (beeinflusst Rentenschätzung BU, sowie die Lücke der Altersrente unter Berücksichtigung einer Inflationsrate).
- Monatliche Ausgaben und Einnahmen (werden in der Finanzanalyse dem Nettoeinkommen gegenüber gestellt) .

#### 2.2 Anlagen & Absicherung

#### Immobilien & Verbindlichkeiten:

Die eingegebenen <u>Immobilienwerte</u> werden in der Finanzanalyse im Bereich Vermögen berücksichtigt. Durch das Erfassen der <u>Verbindlichkeite</u>n beeinflussen Sie des weiteren die Versorgungslücke für "schwere Krankheiten".

#### Die Produkte sind hier in 4 Rubriken unterteilt:

- private Zukunftssicherung (Leben)
- Sachversicherungen
- Krankenversicherung
- Anlagen

Hierbei werden die bereits vorhandenen Vertragsdaten aus *service*OFFICE übernommen, bzw. können im AB-Tool neu erfasst werden.

Alle Werte mit grüner Beschriftung, können durch das Aktivieren der Häkchen-Box automatisch in den Bereich "bereits vorhandene private Vorsorge" übergeben werden. Sie steuern damit selbst welche Daten in die Versorgungsanalyse einbezogen werden sollen, da besonders Anlagewerte auch für andere Zwecke, z. B. "zur freien Verfügung" bestimmt sein können.

| Kunden- und Vertragsverwaltu                                                                                                    | ngsprogramm                                                                                                    |  |
|----------------------------------------------------------------------------------------------------|----------------------------------------------------------------------------------------------------|--|
| für Makler und Meh                                                                                                    | nrfachagenten                                                                                                    |  |
| service                                                                                                    | OFFICE                                                                                                    |  |
| Private Zukunftssicherung                                                                                                    |                                                                                                    |  |
| Private Zukunftssicherung << vorheriger Vertrag 1/2                                                                                                    | nächster Vertrag >>                                                                                                    |  |
| Produkt         Produktpartner           erufsunfähigkeitsversicherung         LV 1871 Lebensversicherung von 11 #201           igen                                                                                                    | VSNR Status Beginn Ablauf<br>12 65007 Angebot 00.00.0000 00.00.0000<br>Teilauszahler; Arbeitgeberanteil: .00<br>orge übernehmer V Arbeitnehmeranteil: .00                                                                                                    |  |
|                                                                                                    |                                                                                                    |  |
| /ertragsdetails - Berufsunfähigkeit<br>3U-Rente: 2.500.00 ZW <sup>.</sup>                                                                                                    |                                                                                                    |  |
| 2.300,00 2.97.                                                                                                    |                                                                                                    |  |
|                                                                                                    |                                                                                                    |  |
|                                                                                                    |                                                                                                    |  |
|                                                                                                    |                                                                                                    |  |
| 🕢 Werte aus Vertragsdetails nach "bereits vorhandene Vorsorge" (S                                                                                                    | Schritt 3) übernehmen                                                                                                    |  |
| Verte aus Vertragsdetails nach "bereits vorhandene Vorsorge" (<br>Vertrag nicht in die Finanzanalyse übergeben, weil                                                                                                    | Schritt 3) übernehmen                                                                                                    |  |
| Werte aus Vertragsdetails nach "bereits vorhandene Vorsorge" (     Vertrag nicht in die Finanzanalyse übergeben, weil                                                                                                    | Schritt 3) übernehmen                                                                                                    |  |
| Werte aus Vertragsdetails nach "bereits vorhandene Vorsorge" ( Vertrag nicht in die Finanzanalyse übergeben, weil Anlagen                                                                                                    | Schritt 3) übernehmen                                                                                                    |  |
|                                                                                                    | Schritt 3) übernehmen  CK Abbrechen  K                                                                                                    |  |
|                                                                                                    | Schritt 3) übernehmen  CK Abbrechen  Kativ Vertragsnummer Status Beginn Ablauf aktiv 00.00.0000 00.00000                                                                                                    |  |
| Vertrag nicht in die Finanzanalyse übergeben, weil Anlagen Anlagen Anlagen Produkt Produkt Produktpartner Depot Zürich Investmentgesellschaft mbH Eigen  Fremd Ide Zahlung:                                                                                                    | Schritt 3) übernehmen<br>CK Abbrechen<br>CK Abbrechen<br>CK Abbr |  |
| Werte aus Vertragsdetails nach "bereits vorhandene Vorsorge" (S         Vertrag nicht in die Finanzanalyse übergeben, weil         Anlagen         Anlagen         Anlagen         Zie vorheriger Vertrag         1/1         Produkt       Produktpartner         Depot       Zürich Investmentgesellschaft mbH         Eigen © Fremd       Ifde. Zahlung:       .00         Produktart:                                                                                                    | Schritt 3) übernehmen<br>CK Abbrechen<br>Kettragsnummer<br>Status Beginn Ablauf<br>aktiv 00.000.00000<br>Arbeitgeberanteit                                                                                                    |  |
|                                                                                                    | Schritt 3) übernehmen<br>CK Abbrechen<br>CK Abbrechen<br>Schritt 3) übernehmen<br>Status Beginn Ablauf<br>aktiv 00.00.0000 00.00.0000<br>Arbeitgeberanteit                                                                                                    |  |
|                                                                                                    | Schritt 3) übernehmen<br>CK Abbrechen<br>CK Abbrechen<br>CK Abb  |  |
| Wette aus Vertragsdetails nach "bereits vorhandene Vorsorge" (S         Vertrag nicht in die Finanzanalyse übergeben, weil         Anlagen         Anlagen         Anlagen         Anlagen         Produkt         Produkt         Produkt         Produkt         Produkt         Produkt         Produkt         Produkt         Produkt         Produkt         Produktart:         (nicht angegeben)         Vertrag ist für folgende Versorgungsbücken gedacht:         Altersvorsorge         Schwere Krankheit         Todesfall         Vertrag ist für folgende Versorgungsbücken gedacht:         Altersvorsorge         Sonstige Anlagen - 2 von 2 | Schritt 3) übernehmen                                                                                                    |  |
|                                                                                                    | Schritt 3) übernehmen   CK Abbrechen  CK Abbrechen  CK Abb                                                                                                    |  |
| Wette aus Vertragsdetails nach "bereits vorhandene Vorsorge" (         Vertrag nicht in die Finanzanalyse übergeben, weil         Anlagen         Anlagen         Anlagen         Anlagen         Produkt         Produkt         Produkt         Produkt         Produkt         Produkt         Produkt         Produktart:         Cricht angegeben>         Vertrag ist für folgende Versorgungslücken gedacht:         Altersvorsorge         Schwere Krankheit         Todesfall         Vartrage Anlagen - 2 von 2         Sonstige Anlagen - 2 von 2         Sonstige Anlagen - 4,70         6,200,00       5,000,00(1,01,2012)         ,00       ,00 | Schritt 3) übernehmen  CK Abbrechen  CK Abbrechen  CK Abbrechen  CVettragsnummer Status Beginn Ablauf aktiv 00.00.00000 Arbeitgeberanteit00 2.000,00 Arbeitgeberanteit00 Arbeitgeberanteit00 COULD Arbeitgeberanteit00 Arbeitgeberanteit00 CUUD Arbeitgeberanteit00 CUUD Arbe                                                                                                    |  |
|                                                                                                    | Schritt 3) übernehmen          Image: Comparison of the system of the system o                                                                                                    |  |

In der Rubrik **"Sachversicherungen"** kann bei der Unfallversicherung z.B. die erfasste "Grundsumme" direkt übergeben werden und im Bereich **"Krankenversicherung"** der Tagegeld-Wert /(wichtig bei privat Krankenversicherten Versicherungsnehmern.

Das Feld **"Produktart**" dient zum Kennzeichnen eines Vertrages als "Riester", "Rürup" oder "vermögenswirksame Leistung". Diese Verträge werden in der Finanzanalyse gesondert in der Tabelle "Grund- und Zusatzversorgung" aufgelistet.

Soll ein **Vertrag in der Finanzanalyse komplett ausgeblendet** werden, also auch nicht in der Vertragsübersicht aufgelistet werden, so setzen Sie den Haken bei "Vertrag nicht in die Finanzanalyse übergeben, weil…". Mögliche Gründe hierfür sind: Vertrag ist storniert/ die Person ist zwar VN, aber nicht VP etc.

#### 2.3 Rentenschätzung

Erfassen Sie das **Gehalt** über das Feld "Monatsgehalt (Brutto)" und lösen Sie über den Rechnerbutton 🗐 die Berechnung des monatlichen Nettogehaltes aus bzw. umgekehrt. Beide Werte sind berechnungsrelevant für die Rentenschätzung bzw. die Schätzung der Versorgungslücken. Um eine exaktere Rentenschätzung zu bekommen, empfiehlt es sich, über die Schaltfläche 📿 das Durchschnittsgehalt der vergangenen Jahre zu berechnen.

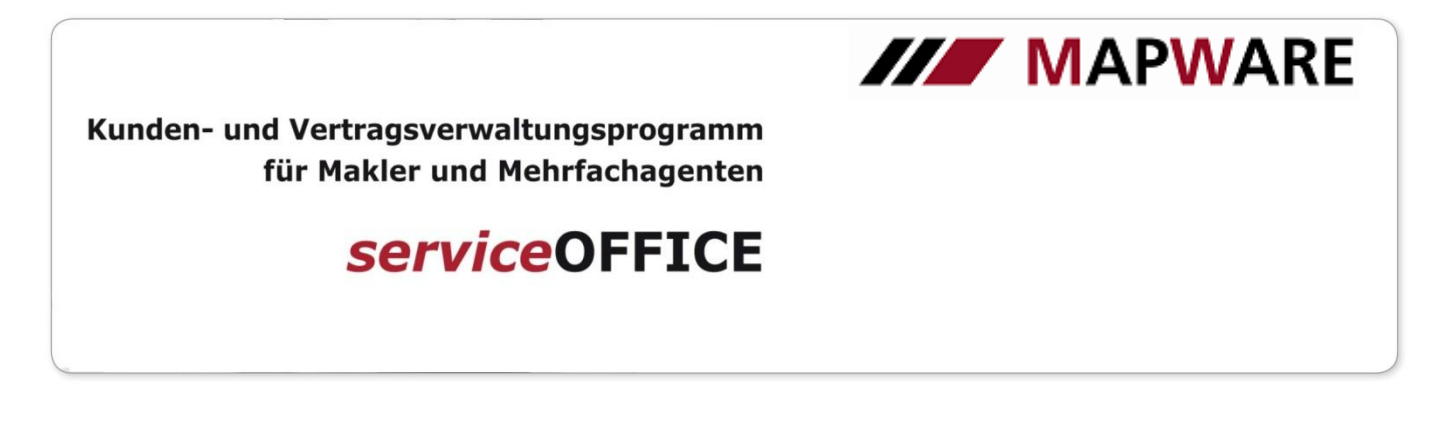

Im Block **"bereits vorhandene private Vorsorge"** werden die monatlichen Versicherungsleistungen oder Versicherungssummen von Verträgen aus dem Bereich "Anlagen & Absicherung" übernommen. Mit Ausnahme des Feldes "Pflege", wo Sie den Wert manuell erfassen müssen, sind die Felder nicht editierbar, da sie direkt durch die zuvor getroffene Auswahl übergeben werden.

Informieren Sie sich in der zugehörigen Info-Box 🧾 , wie sich die einzelnen Werte errechnen.

Die **Rentenschätzung** lösen Sie mit der Schaltfläche aus. Falls Sie genaue Werte, z.B. von der BfA zur Verfügung haben, überschreiben Sie einfach den entsprechenden Wert. Die Felder für Witwenrente erscheinen nur, wenn die Person verheiratet ist. Die Beträge sind als Leistungen im Todesfall für den Ehepartner zu verstehen.

|                         | erstes Analyse-/Beratungsgespräch                                                                                    |
|-------------------------|----------------------------------------------------------------------------------------------------|
| 1 Persönliche Angaben   | Erfolgreich, Erich                                                                                                   |
| 2 Anlagen & Absicherung | Angaben zum Gehalt 🗼 Besoldungsgruppe: A3 📴                                                                          |
|                         | aktuelles Monatsgehalt 2.194,00 Brutto 2.106,00 Netto                                                                |
| 3 Rentenschätzung       | Gehaltswerte der letzten Analyse:00 Brutto00 Netto                                                                   |
|                         | Bereits vorhandene private Vorsorge 🕕                                                                                |
| 4 Versorgungslücken     | Ruhegehalt 125,00 VS schw. Krankheit ,00 VS Unfall: ,00                                                              |
| 5 Produktangebote       | Dienstunf.:         2.500,00         Krankentagegeld:        00         VSTod:        00           Pflege:        00 |
|                         | Ruhanahalt mit 65 (naschätzt)                                                                                        |
|                         | Dienstunfähigkeit (40 Dienstjahre): 1.478,00                                                                         |
|                         | Ruhegehalt (38 Dienstjahre): 1.539,00 Dienstunfähigkeit (35 Dienstjahre): 1.478,00                                   |
|                         | Ruhegehalt (35 Dienstjahre): 1.478,00 große Witwenrente 60 %: 923,4                                                  |
|                         | Ruhegehalt (30 Dienstjahre): 1.478,00 große Witwenrente 55 %: 846,4                                                  |
|                         | kleine Witwenrente: 384,7                                                                                            |
|                         |                                                                                                    |
|                         |                                                                                                    |
|                         |                                                                                                    |
| Kundenerhebungsbogen    |                                                                                                    |
| Leitfaden               | Zurück 📢 Finanzanalyse 🕸 Weiter 🕨 Schließen                                                                          |

#### 2.4 Versorgungslücken

Mit der Schaltfläche is lösen Sie die Schätzung der **Versorgungslücken** aus. Die Daten für die Finanzanalyse sind nun vollständig. Eine eventuell erfasste Inflationsrate wirkt sich <u>ausschließlich</u> auf die Lücke "Altersrente" aus. Öffnen Sie die **Finanzanalyse** über die im Bild markierte Schaltfläche. Durch diesen Vorgang wird dann dieses Dokument auch gleich im Dokumentenverzeichnis in serviceOFFICE abgelegt.

| 1 Borcönlicho Angabon   |                                                             |                      | erstes Analyse     | -/Beratungsgespräch |
|-------------------------|-------------------------------------------------------------|----------------------|--------------------|---------------------|
|                         | Erfolgreich, Erich                                          | aitzt) 🔲 🗊 🔳         |                    |                     |
| 2 Anlagen & Absicherung | Versorgungslucken (gesch                                    |                      | Duka               |                     |
|                         | Jenstunfähigkeit (40 Jahre)<br>Jienstunfähigkeit (35 Jahre) | 2.300,00             | (30 Diens          | itjahre)            |
| 3 Rentenschätzung       | 5 . ,                                                       |                      |                    |                     |
|                         | schwere Krankheit (VSU):                                    | 126 360 00           | Unfall             | (VSU): 151.632.00   |
| 4 Versorgungslucken     | Krankengeld:                                                | .00                  |                    |                     |
| 5 Produktangebote       |                                                             | Pflegesatz pro Monat | Antoil Pflogokasso | Eigenanteil mtl     |
|                         | Pflegestufe 1:                                              | 2.504,66             | 1023,00            | 1.481,66            |
|                         | Pflegestufe 2:                                              | 2.918,00             | 1279,00            | 1.639,00            |
|                         | Pflegestufe 3:                                              | 3.383,22             | 1510,00            | 1.873,22            |
|                         |                                                             |                      |                    |                     |
|                         |                                                             |                      |                    |                     |
|                         |                                                             |                      |                    |                     |
|                         |                                                             |                      |                    |                     |
|                         |                                                             |                      |                    |                     |
|                         |                                                             |                      |                    |                     |
| Kundenerhebungsbogen    |                                                             |                      |                    |                     |
| Leitfaden               |                                                             | Zurück 🖣 Fin         | anzanalyse 💠 Weite | er 🕨 Schließen 🗙    |

MAPWARE • www.mapware.de • info@mapware.de • Tel. 0941/2962-0

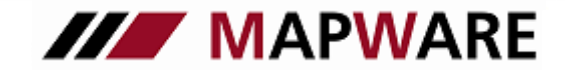

### serviceOFFICE

#### 2.5 Produktangebote

Über die Schaltfläche "Service-Modul" können Sie direkt zu den Serviceleistungen der Produktpartner wechseln.

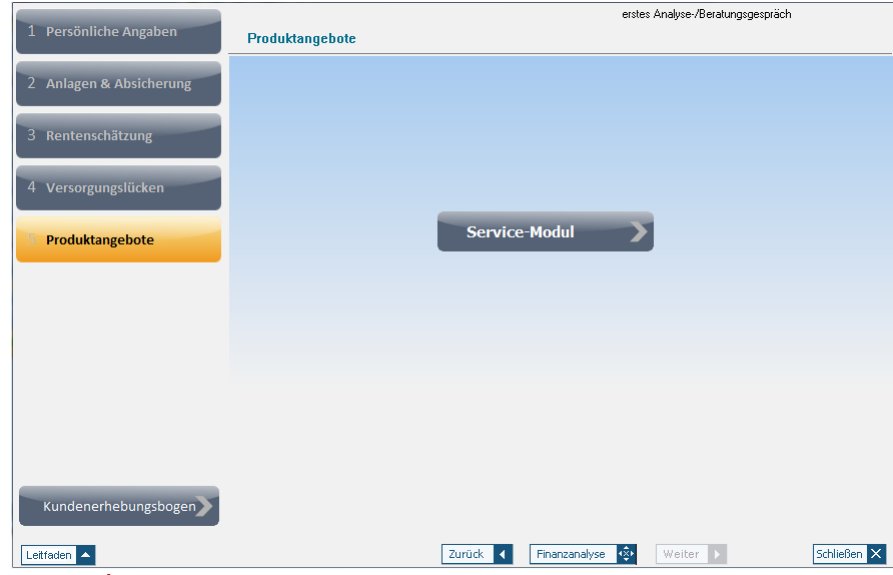

#### **Finanzanalyse**

Die Finanzanalyse stellt die im AB-Tool erfassten Daten grafisch aufbereitet und mit Erläuterungstexten versehen dar. Wichtig für die optimale Darstellung ist, dass Sie die Daten im AB-Tool möglichst vollständig erfassen.

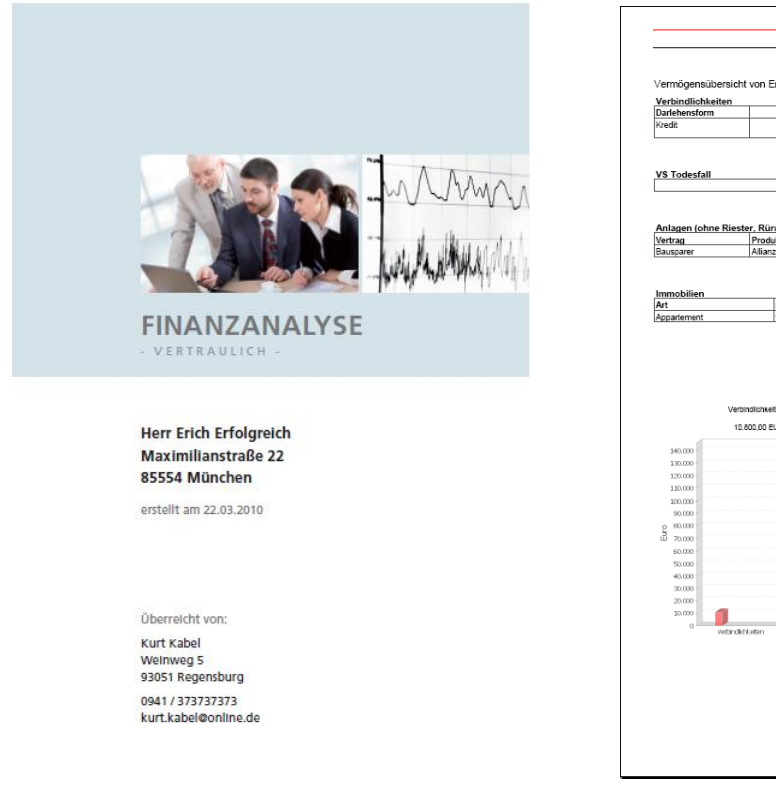

| Verbindlichkeit                                                                                                    | en                              | Versieren                   | n Datasa Madaladiahk                                        | ali ana astisha Dalastu                               | n Deste build                                                                                                    |
|----------------------------------------------------------------------------------------------------|---------------------------------|-----------------------------|-------------------------------------------------------------|-------------------------------------------------------|----------------------------------------------------------------------------------------------------|
| Kredit                                                                                                    |                                 | 9.00 °                      | 9 Betrag verbindiichk<br>% 0.00 El                          | JR 180.00 EU                                          | JR 10.800.00 EUR                                                                                                    |
| VS Todesfall                                                                                                    |                                 |                             |                                                             |                                                       | 80.000,00 EUR                                                                                                    |
| Anlagen (ohne                                                                                                    | Riester, Rün                    | ip, VL)                     | Vesterne Nr.                                                | Cistur                                                | Alduelles Ciand                                                                                                    |
| Bausparer                                                                                                    | Allianz                         | Bauspar AG                  | #2008 65003                                                 | aktiv                                                 | 50.000.00 EUR                                                                                                    |
| Immobilien<br>Art<br>Appartement                                                                                                    |                                 | Nutzung                     |                                                             | Kaufpreis                                             | Aktueller Wert                                                                                                    |
| 140.000                                                                                                    | Verbindlichkelb<br>10.800,00 EU | en VS Tode<br>IR 80.000,00  | Vermögensbilan<br>esfal Anlagevermögen<br>EUR 50.000,00 EUR | Z<br>Immobilienvermögen SJ<br>100.000,00 EUR 135      | Nido (onne VG<br>Todestall)<br>2 200,00 EUR                                                                                                    |
| 340.000<br>130.000<br>120.000<br>130.000                                                                                                    | Verbindlichketk<br>10.800,00 EU | en VS Tode<br>IR 80.000,001 | Vermögensbilan<br>esfal Anlagevermögen<br>EUR S0.000,00 EUR | Z<br>Immasilienvermögen 5.3<br>100.000,00 EUR 135     | NSO (OTHE V.S.<br>Toseštal)<br>2200.00 EUR                                                                                                    |
| 140.000<br>130.000<br>120.000<br>130.000<br>100.000<br>90.000                                                                                                    | Verbindlichkelb<br>10.800,00 EL | an VS Toda<br>IR 80.000,00  | Vermögensbilan<br>esfal Anlagevermögen<br>EUR SO.000.00 EUR | Z<br>Immasilienvermögen 5.3<br>100.000.00 EUR 135     | NSO (ohne VS)<br>Sociolo EUR                                                                                                    |
| 140.000<br>130.000<br>120.000<br>130.000<br>100.000<br>90.000<br>2 60.000                                                                                                    | Verbindlichkelb<br>10.800,00 EL | an VS Took<br>IR 80.000,001 | Vermögensbilan<br>estal Anlagevermögen<br>EUR S0.000.00 EUR | Z<br>Immobilenvermögen Sa<br>100.000,00 EUR 135       | No (one VS<br>Toestal)<br>200.00 EUR                                                                                                    |
| 160.000<br>130.000<br>130.000<br>130.000<br>90.000<br>90.000<br>90.000<br>90.000<br>90.000<br>90.000<br>90.000                                                                                                    | Verbindlichkeit<br>10.800,00 EL | en VS Took<br>IR 80.000,001 | Vermögensbilan<br>estal Antagevernögen<br>Eur 50.000,00 EUR | Z<br>Immobilenvermögen 53<br>100.000.00 EUR 135       | 100 (0716 4/3)<br>2 200,00 EUR                                                                                                    |
| 340.000<br>120.000<br>120.000<br>90.000<br>90.0000<br>90.0000<br>90.000<br>90.000<br>90.000<br>90.0000<br>90.00000<br>90.00000000 | Veranstonkets<br>10.800,00 EL   | en VS Took                  | Vermögensbilan<br>stal Anligevernögen<br>Eur Soldolof Eur   | Z<br>Iranotienvernögen 5.<br>102.000.03 EUR 155       | NO (one VS)<br>Toesta)<br>200.00 EUR                                                                                                    |
| 340.000<br>30.000<br>120.000<br>90.000<br>90.0000<br>90.000<br>90.0000<br>90.00000<br>90.0000<br>90.0000<br>90.00000<br>90.0000000<br>90.00000<br>90.0000<br>90.0000000000                                                                                                    | Verbindlohvelb<br>10.800,00 EL  | an VS Took                  | Vermögensbilan<br>esta Anligevernögen<br>eur Sacooo,oreur   | Z<br>Immobilenvermögen DJ<br>ISD.000.00 EUR I 131     | 80- (1994 10)<br>15-86-80<br>2200 D2 EUR                                                                                                    |
| 140.000<br>120.000<br>100.000<br>90.000<br>90.000<br>90.000<br>90.000<br>50.000<br>50.000<br>30.000                                                                                                    | Verbindlichkels<br>10.800,00 EL | in VS Todi<br>IR 80.000.00  | Vermögensbilan<br>esta Anligevernögen<br>Eur Soccoco Eur    | Z<br>1111100218нчетодел Ба<br>102.000.00 ЕИЖ 1 151    | ND (974 VG<br>505683)<br>2000 DE UR                                                                                                    |
| 140.000<br>120.000<br>120.000<br>120.000<br>90.000<br>90.000<br>00<br>00<br>20.000<br>40.000<br>20.000<br>20.0000<br>20.0000<br>20.00000<br>20.00000<br>20.00000<br>20.00000000                                                                                       | Versinstichkets<br>10.800,00 EL | en VS Tosk<br>IR 80.000,001 | Vermögensbilan<br>estal Anligevernögen<br>so.coo.co.cuv     | Z<br>Innobilenvermögen Su<br>102.000.00 EU/R 133      | 00 (40%) 03<br>50 (40%)<br>40 (40%) 04 (40%)<br>40 (40%) 04 (40%)<br>40 (40%) 04 (40%)<br>40 (40%) 04 (40%)<br>40 (40%) 04 (40%)<br>40 (40%) 04 (40%)<br>40 (40%) 04 (40%)<br>40 (40%) 04 (40%)<br>40 (40%) 04 (40%)<br>40 (40%) 04 (40%)<br>40 (40%) 04 (40%)<br>40 (40%) 04 (40%)<br>40 (40%)<br>40 (40%) |
| 140.000<br>120.000<br>120.000<br>120.000<br>90.000<br>90.0000<br>90.0000<br>90.00000<br>90.00000<br>90.00000<br>90.0000000<br>90.00000<br>90.0000000000                                                                                                    | Verbindichvels<br>10.800,00 EU  | an VS Tost<br>IR 80.000.001 | Vermögensbilan                                              | Z<br>ISINO DERIVENDORI D. D.<br>100.000,00 E.V.R. 135 |                                                                                                    |

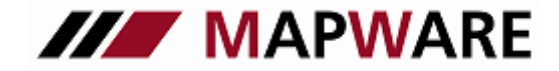

## serviceOFFICE

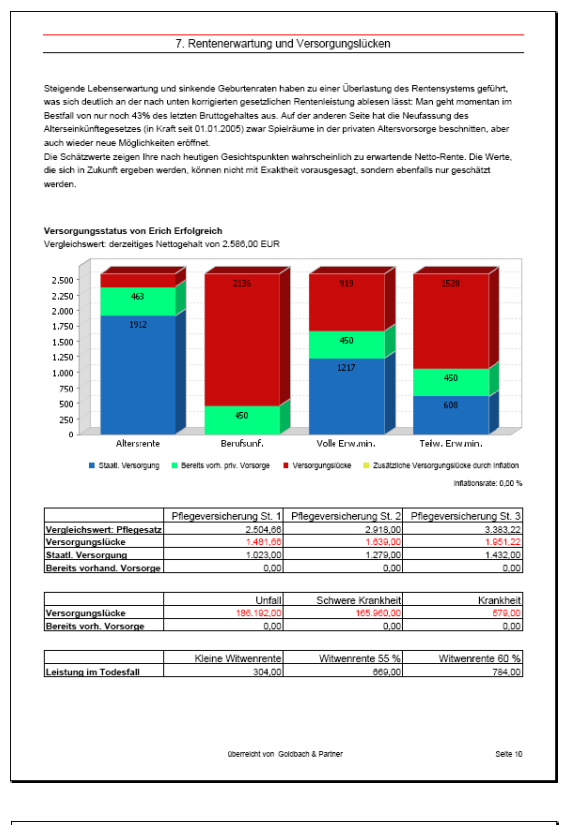

| Beratungscheckliste                                    |                              |      |         |  |  |  |
|--------------------------------------------------------|------------------------------|------|---------|--|--|--|
| te beachten Sie die allgemeinen Hinweise zur Beratung! |                              |      |         |  |  |  |
| Altersrente                                            | Beratung wurde durchgeführt: | 🗆 ja | 🗆 nein  |  |  |  |
| Folgende Produkte wurden vorgeschlagen:                |                              |      |         |  |  |  |
| Kunde folgte dem Rat des Beraters nicht, weil          |                              |      |         |  |  |  |
| BU/Erwerbsminderung                                    | Beratung wurde durchgeführt: | 🗆 ja | 🗆 nein  |  |  |  |
| Folgende Produkte wurden vorgeschlagen:                |                              |      |         |  |  |  |
| Kunde folgte dem Rat des Beraters nicht, weil          |                              |      |         |  |  |  |
| Krankheit                                              | Beratung wurde durchgeführt: | □ja  | 🗆 nein  |  |  |  |
| Folgende Produkte wurden vorgeschlagen:                |                              |      |         |  |  |  |
| Kunde folgte dem Rat des Beraters nicht, weil          |                              |      |         |  |  |  |
| Schwere Krankheit                                      | Beratung wurde durchgeführt: | 🗆 ja | 🗅 nein  |  |  |  |
| Folgende Produkte wurden vorgeschlagen:                |                              |      |         |  |  |  |
| Kunde folgte dem Rat des Beraters nicht, weil          |                              |      |         |  |  |  |
| Unfall                                                 | Beratung wurde durchgeführt: | 🗆 ja | 🗆 nein  |  |  |  |
| Folgende Produkte wurden vorgeschlagen:                |                              |      |         |  |  |  |
| Kunde folgte dem Rat des Beraters nicht, weil          |                              |      |         |  |  |  |
| Observable                                             | funn Celdharth & Barleon     |      | Colto 1 |  |  |  |